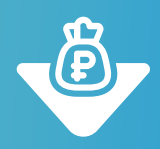

# Инструкция

Чтобы отправить фотографии или скан-копии документов, скачайте мобильное приложение Monopoly.Online для Android или воспользуйтесь <u>веб-версией</u> платформы в браузере.

Скачайте приложение здесь:

<u>Google Play</u>

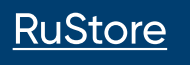

#### ВАРИАНТ І

#### Отправьте фото документов после проставления отметки об убытии с разгрузки в мобильном приложении

### 1

Получите оригиналы закрывающих документов по рейсу и проставьте отметку в приложении.

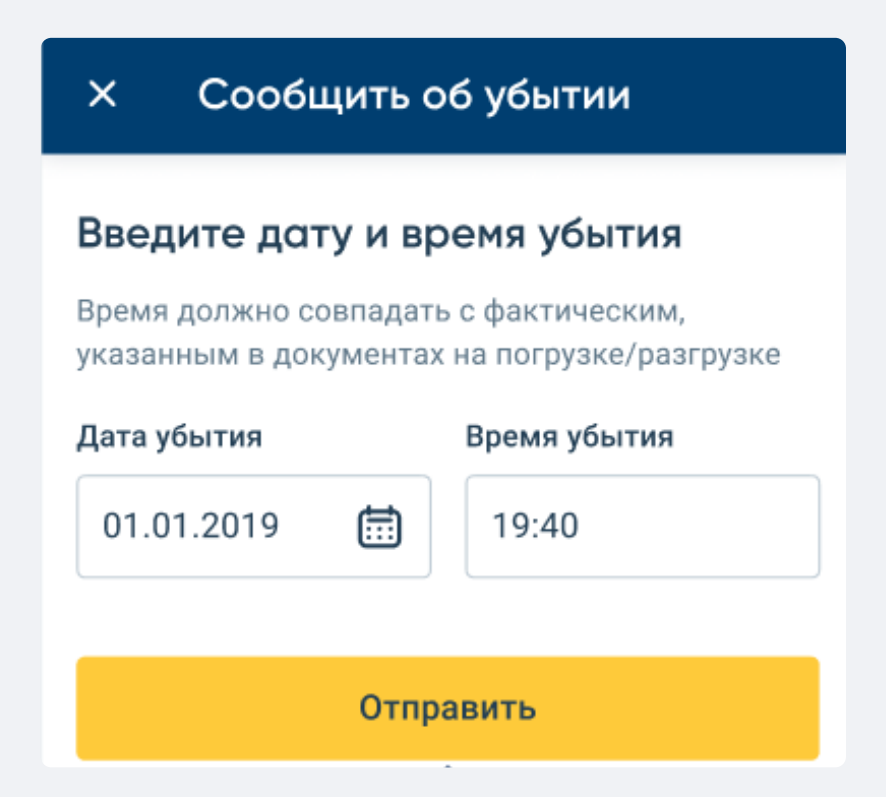

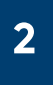

После нажатия кнопки «Отправить» во всплывающем окне выберите «Загрузить фото».

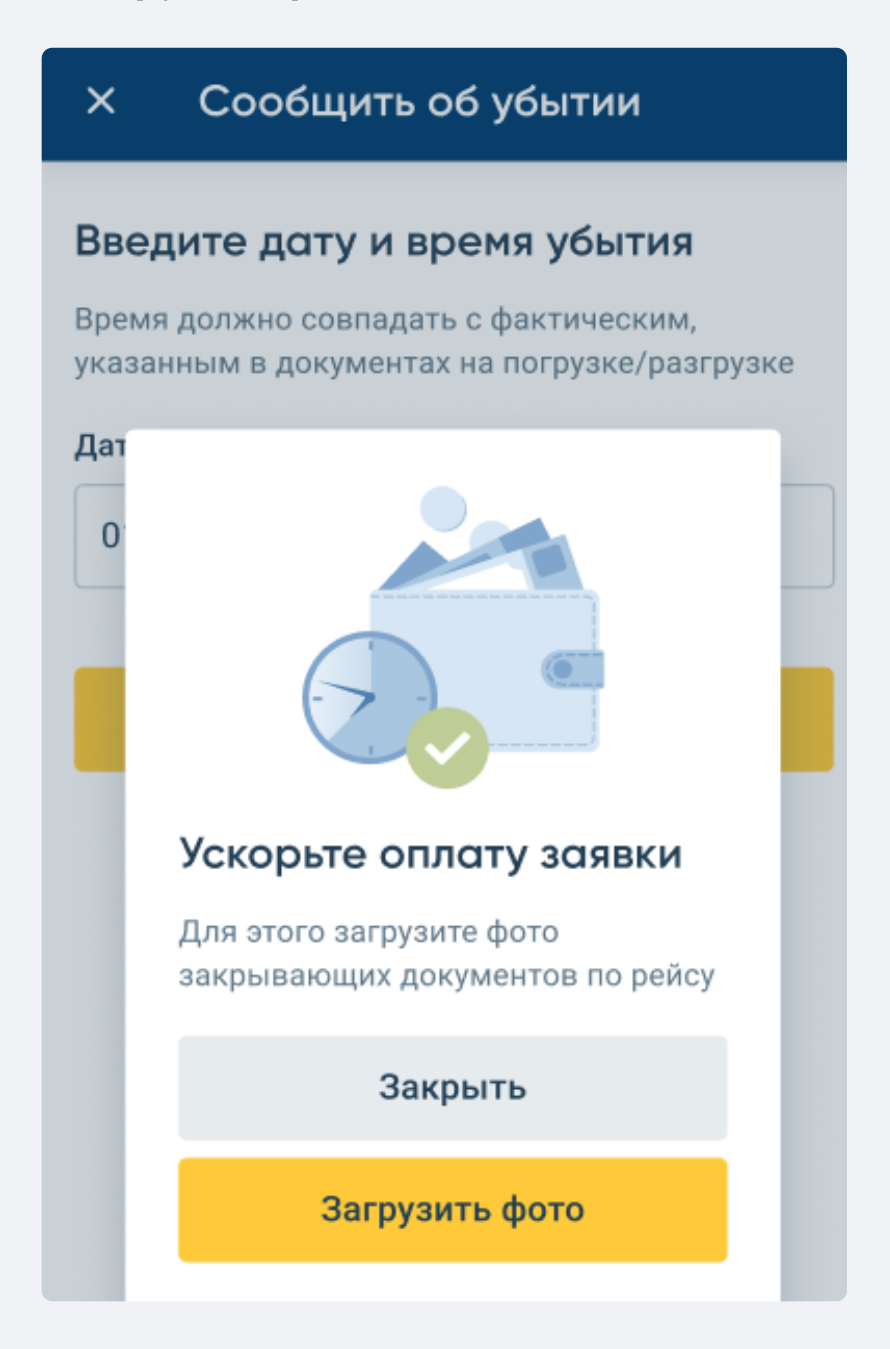

#### Кликните на поле **«Выберите файлы»**.

| ×                                         | Прикрепленные документы |  |  |  |  |  |
|-------------------------------------------|-------------------------|--|--|--|--|--|
| Загрузите сканы или фотографии документов |                         |  |  |  |  |  |
|                                           | Выберите файлы          |  |  |  |  |  |
|                                           |                         |  |  |  |  |  |

Выберите **«Камера»** и с помощью камеры мобильного устройства сделайте фотографии всех бумажных товаросопроводительных документов по рейсу, которые есть у вас на руках. Если вы сделали фото заранее, можете загрузить их, нажав на **«Файлы»**.

| Выберите | действие |
|----------|----------|
| Ô        |          |
| Камера   | Файлы    |

**Требования к фото:** Формат — JPG или PNG. Размер фото не более 10 Мб. Фотографии должны быть четкими и хорошо читаться, чтобы все надписи, печати и подписи можно было различить. После того как вы загрузили фото всех документов, нажмите на кнопку «Отправить на проверку».

| ×                                         | Прикрепленные документ                           | гы |  |  |  |
|-------------------------------------------|--------------------------------------------------|----|--|--|--|
| Загрузите сканы или фотографии документов |                                                  |    |  |  |  |
|                                           | <b>Выберите файлы</b><br>JPG, PNG не более 10 MB |    |  |  |  |
|                                           | Imagelong.jpg<br>524 KB                          | ۵  |  |  |  |
| Файл 1                                    |                                                  |    |  |  |  |
| 14 K                                      | Imagelong.jpg<br>524 KB                          | ۵  |  |  |  |
| Файл 2                                    |                                                  |    |  |  |  |
| 1                                         | Imagelong.jpg<br>524 KB                          | ۵  |  |  |  |
| Файл З                                    |                                                  |    |  |  |  |
|                                           | Отправить на проверку                            |    |  |  |  |

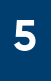

Уведомление о принятии документов на проверку появится в соответствующей заявке во вкладке **«Документы»**. Здесь вы можете отследить изменение статуса документов.

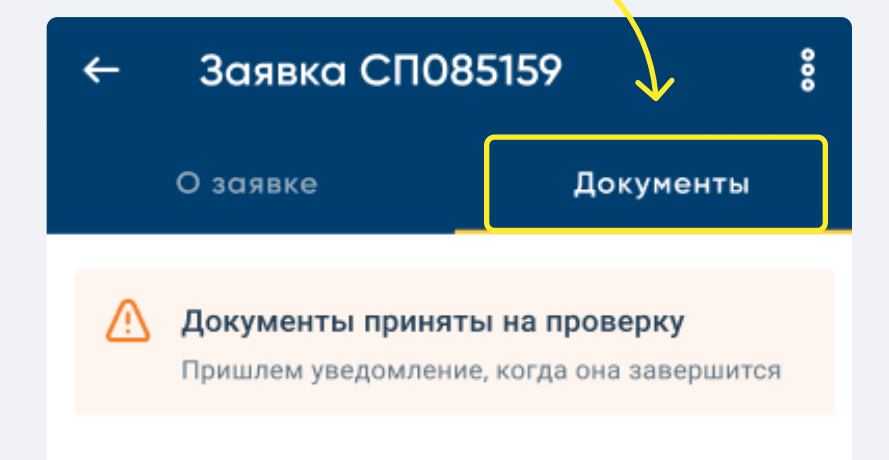

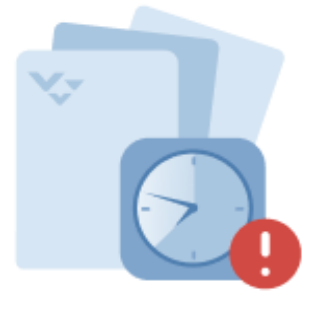

#### Ожидаем оригиналы

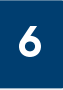

Бухгалтерия проверяет документы в течение 1–2 рабочих дней. Если вы прислали фотографии в пятницу, выходной или праздничный день, они пройдут проверку в ближайший рабочий день.

Как только фото проверят, их статус изменится на **«Документы приняты»**.

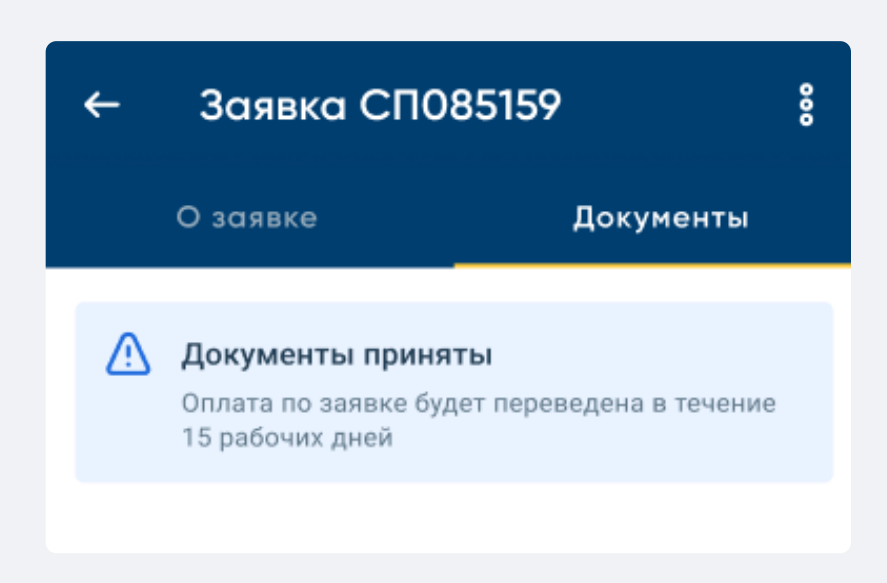

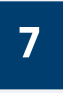

Если фото не приняты, статус изменится на «Есть замечания к документам». Исправьте недочеты и загрузите весь комплект документов заново — для этого нажмите на «Загрузить фото» —> «Выберите файлы».

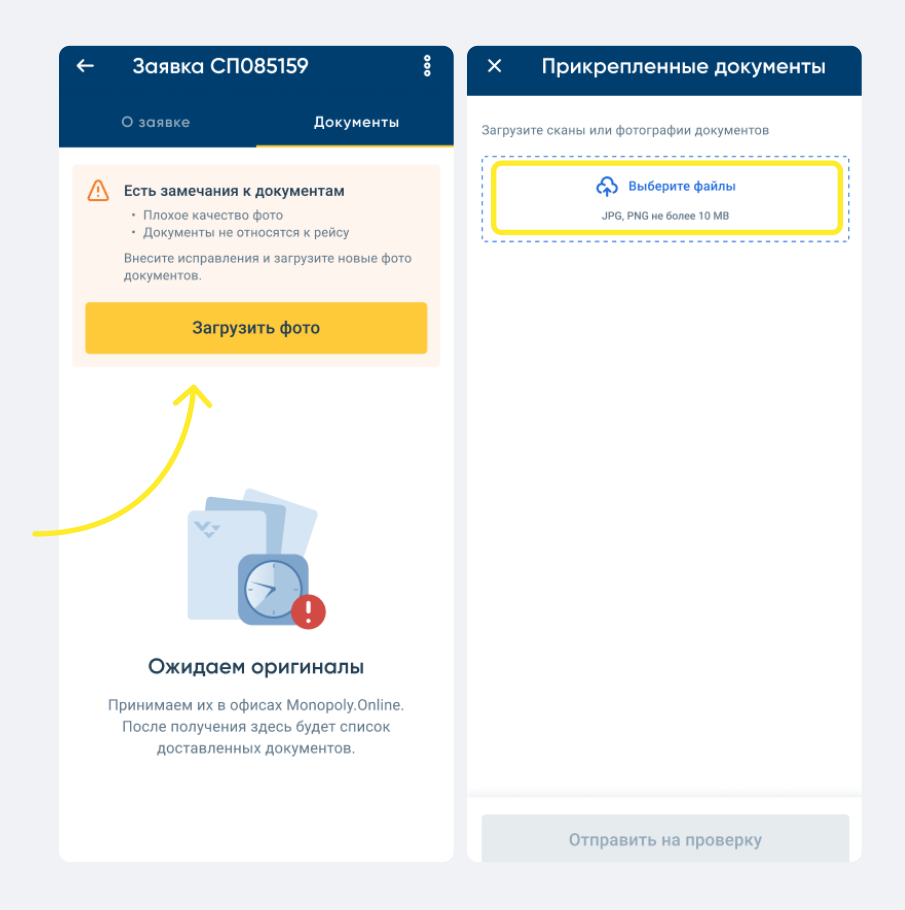

В течение 15 рабочих дней после приема фото документов вы получите деньги по заявке на свой расчетный счет. Отслеживать получение средств можно на вкладке **«Документы»**.

Как только заявка будет оплачена, у нее обновится статус **«Оплачена дд.мм.гггг**».

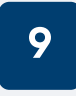

Не забудьте передать оригиналы документов в любой из офисов **Monopoly.Online**.

## Вы можете отправить фото закрывающих документов позднее

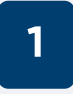

Откройте раздел «Мои перевозки» —> «Завершенные». Кликните на заявку, по которой хотите отправить фото или сканы. Заявка находится в статусе «Ожидание документов».

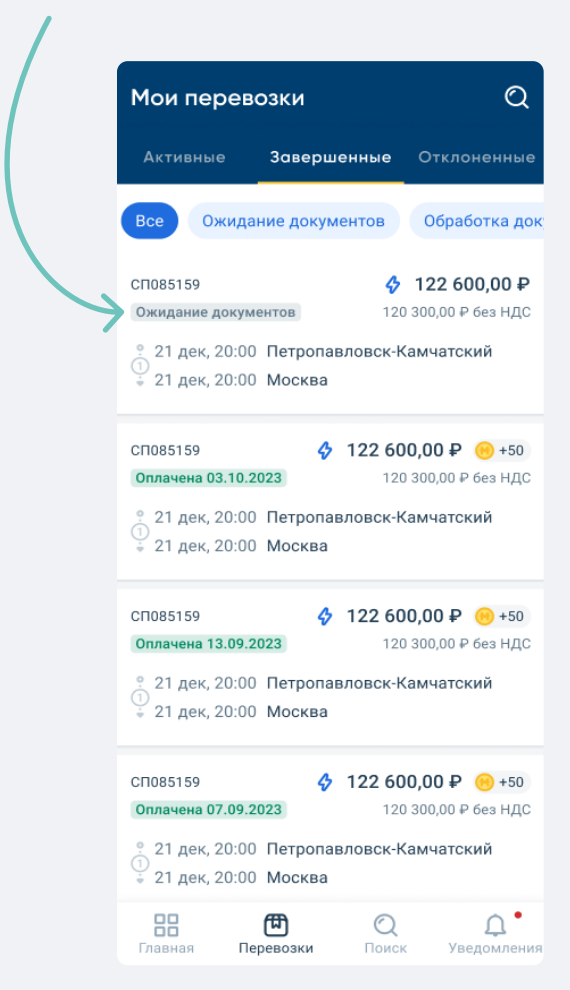

## Перейдите на вкладку **«Документы»** и нажмите кнопку **«Загрузить фото»**.

| ← Заявка СП085159                                                                                             | 8 |                                                                                                    |  |  |
|----------------------------------------------------------------------------------------------------|---|----------------------------------------------------------------------------------------------------|--|--|
| О заявке Документы                                                                                            |   |                                                                                                    |  |  |
| Заявка СП0123456/3<br>от 12.03.2018 12:08<br>к договору 07/09 №12 356658 от 22.02.2019<br>Ожидание документов |   |                                                                                                    |  |  |
| Маршрут                                                                                                    | ~ | ← Заявка СП085159 :                                                                                                    |  |  |
| Информация о заявке                                                                                           | ~ | О заявке Документы                                                                                                    |  |  |
| Менеджер по заявке                                                                                            | ~ | Ускорьте оплату заявки                                                                                                    |  |  |
| Товаросопроводительные<br>документы                                                                           |   | для этого запрузите фото закрывающих<br>документов по рейсу<br>Загрузить фото                                                 |  |  |
| Реквизиты сторон                                                                                              |   | <u>^</u>                                                                                                    |  |  |
| Возникла проблема?<br>8 (800) 550-46-46<br>Круглосуточная поддержка                                           |   |                                                                                                    |  |  |
| Напишите нам Написать запрос в Монополию                                                                      |   |                                                                                                    |  |  |
|                                                                                                    |   | Ожидаем оригиналы<br>Принимаем их в офисах Monopoly.Online.<br>После получения здесь будет список<br>доставленных документов. |  |  |

3

#### Выполните шаги 3-9 из Варианта 1.